# つつたち アウトドア用品ショッピングガイド wL2 人気のアウトドア用品を取り揃えたショップをご紹介

人気のアウトドア用品をアメリカから直接購入してみましょう! オパスの商品転送サービスを使えば、日本にいながらアメリカのショップから買い物を楽しむことが できます。このガイドでは、アウトドア用品を専門に扱う人気のショップやその手順をご紹介してい ます。さあ、ほしい商品が見つかったら、オパスに登録し、ショッピングを始めてみましょう!

**日次** ・<u>アウトドア用品ショップリスト</u>
 ・<u>個人輸入実践!③ Moosejaw 編</u>
 ・<u>オパスをご利用いただくにあたって</u>

# アウトドア用品ショップリスト

ロゴをクリックすると、ショップのホームページが開きます。

|                                        | 取扱いブラ<br>ンドー覧                              | 日本への<br>直送 <mark>※</mark> 1              | アメリカ国内<br>送料          | 注意点                                                                                                    |
|----------------------------------------|--------------------------------------------|------------------------------------------|-----------------------|----------------------------------------------------------------------------------------------------|
| REI                                    | <u></u>                                    | 可。ただ<br>し、アメリ<br>カ国内のみ<br>発送のブラ<br>ンドあり。 | 全注文無料                 | Billing Address (請求先住所)が<br>日本の場合、審査対象となり、追<br>加情報(身分証明書など)を要求<br>される可能性あり。                                                                                                    |
| Mooseiäw                               | <u>- 55</u>                                | 不可。アメ<br>リカ国内発<br>送のみ                    | 49トル以上の注文は無料          | 小額請求審査のり。小額審査については <u>こちら</u> の記事をご参照ください。                                                                                                    |
| CAMPMOR                                | <u> </u>                                   | 不可。アメ<br>リカ国内発<br>送のみ                    | 100ドル以<br>上の注文は無<br>料 | <ul> <li>日本のカードで清算する際、以下<br/>の手順に従う必要あり。</li> <li>①Shipping Address(発送先住<br/>所)にオパスから取得した住所を<br/>入力。</li> <li>②同じページにある、"Special<br/>Delivery Instructions"欄に、請<br/>求先住所(日本の住所)を入力。</li> <li>③次のページで、Billing Address<br/>に再び、オパスから取得した住所<br/>を入力。</li> <li>④クレジットカード情報を入力し<br/>て、注文を送信。</li> </ul> |
| Bass<br>Pro<br>Shops                   | _                                          | 可                                        | _                     | _                                                                                                    |
| ackcountry.com                         | <u>こちら</u><br>(画面右端<br>にブランド<br>リストあ<br>り) | 可。ただ<br>し、アメリ<br>カ国内のみ<br>発送のブラ<br>ンドあり。 | 50ドル以上<br>の注文は無料      | -                                                                                                    |
| W C C                                  | <u></u>                                    | 可。ただ<br>し、アメリ<br>カ国内のみ<br>発送のブラ<br>ンドあり。 | 40ドル以上<br>の注文は無料      | _                                                                                                    |
| Cabelais<br>World's Foremost Outpitter | _                                          | न                                        | _                     | _                                                                                                    |

| Ρ | а | g | е | 3 |
|---|---|---|---|---|
|---|---|---|---|---|

| EST. 1960 GANDERMEN.<br>WE LIVE OUTDOORS | <u> </u>   | 不可。アメ<br>リカ国内発<br>送のみ。 | 全注文無料 | -                                                                                                    |
|------------------------------------------|------------|------------------------|-------|----------------------------------------------------------------------------------------------------|
| Zapp                                     | <u> </u>   | 不可。アメ<br>リカ国内発<br>送のみ。 | 全注文無料 | Billing Address(請求先住所)を以下<br>のように入力する必要あり。<br>Address1=番地、通り、町、区<br>Address2=市、県、郵便番号<br>City=JAPAN<br>State=AA<br>Zip Code=11111 |
| amazon.com                               | <u>こちら</u> | 可                      | -     | <u>「個人輸入実践!アマゾン編」</u> を<br>ご参照ください。                                                                                               |

※1 いくつかのショップは、日本への直送も行っています。オパスのサービスを利用するか、ショップから日本へ直送するかどうかの判断は、以下のポイントを参考にして下さい。

- ☆ オパスのサービスを利用するほうが、送料が安くなる場合がある。
- ☆ オパスのサービスを利用すると、配送業者を選択することができる
- ☆ オパスのサービスを利用すると、他のショップからの購入商品もまとめて発送することができるので、 送料がお得になる場合がある

※ショップリストの内容は、できる限り更新するよう心がけておりますが、突然のショップの方針変更やキャンペーンなどにより、内容に食い違いが発生する場合もございます。予めご了承ください。

# その他注意点:

★注文完了ボタン(Submit Order)を押す前に、必ず、Shipping Address(発送先住所)と Billing Address (請求先住所)が正しいかどうか再度確認することをお勧めします。これらが間違っていると、注文がキャン セルされたり、保留になる場合があります。(campmor.com は例外) オパスの商品転送サービスを利用する場合は、以下のように入力されているのが正解です。

### Shipping Address (発送先住所)

```
Address1:8912 NE Alderwood Rd
Address2:#xxxxx (xxxxx は5桁のオパス会員番号)
City:PORTLAND
State:OR (Oregon)
Zip (Postal) Code:97220
Country:USA
Phone:503-808-7148
```

Billing Address (請求先住所) = 使用するクレジットカードの登録住所 (日本の住所)

Address1:番地、通り(例:123 Fukushima)Address2:町、区(例:Honcho Fukushimaku)City:市、郡(例:0saka)Province:県(例:0saka)Zip (Postal) Code:郵便番号(例:5530003)

Country : JAPAN

★以下に該当する可能性のある商品は、日本への輸入が可能かどうか、税関等の関係機関に事前確認すること をお勧めします。オパスから配送業者への問い合わせも可能ですので、ご遠慮なく<u>カスタマーサービス</u>までご 相談ください。

- ・ けん銃、小銃、機関銃、砲、これらの銃砲弾及びけん銃部品
- 爆発物、火薬類
- ・ ナイフ類
- 戦術、戦闘、軍隊用品
- ・ ビーフジャーキー、肉製品(ハム、ソーセージ)などの牛肉加工品など

もし、注文がキャンセルや保留になった場合、オパス内の住所に発送されたご注文であれば、皆様に代わってショップへ連絡し、注文が通るようお手伝いいたします。ご遠慮なくカスタマーサービスまでご相談ください。(理由によっては解決できない場合もございますので、予めご了承ください)

# 個人輸入実践!③ Moose jaw 編

Moose jaw は小額請求審査を行っているショップです。注文後、審査目的の小額がみなさんのクレジットカー ドに請求されますので、そちらをご承知の上で、発注をお進めください。また、その小額は後日返金されます。 小額請求審査についての詳細は<u>こちら</u>の記事をどうぞ。

### 1. moosejaw.com を開く

### 2. 商品を検索する

### <u>方法① [SEARCH]欄の利用</u>

ブランド名や商品名がわかっている場合は、[SEARCH]欄に入力して検索すると、 お目当ての商品がより早く見つかります。購入したい商品がわかっている方に向いています。 (下図の水色枠)

<u>方法② メニューの利用</u>

カテゴリメニューを選択しながら、商品を絞り込んでいきます。

【例】

アウトレット商品を検索したい場合:下図のオレンジ枠

扱っているブランドー覧をみたい場合:下図の黄緑枠

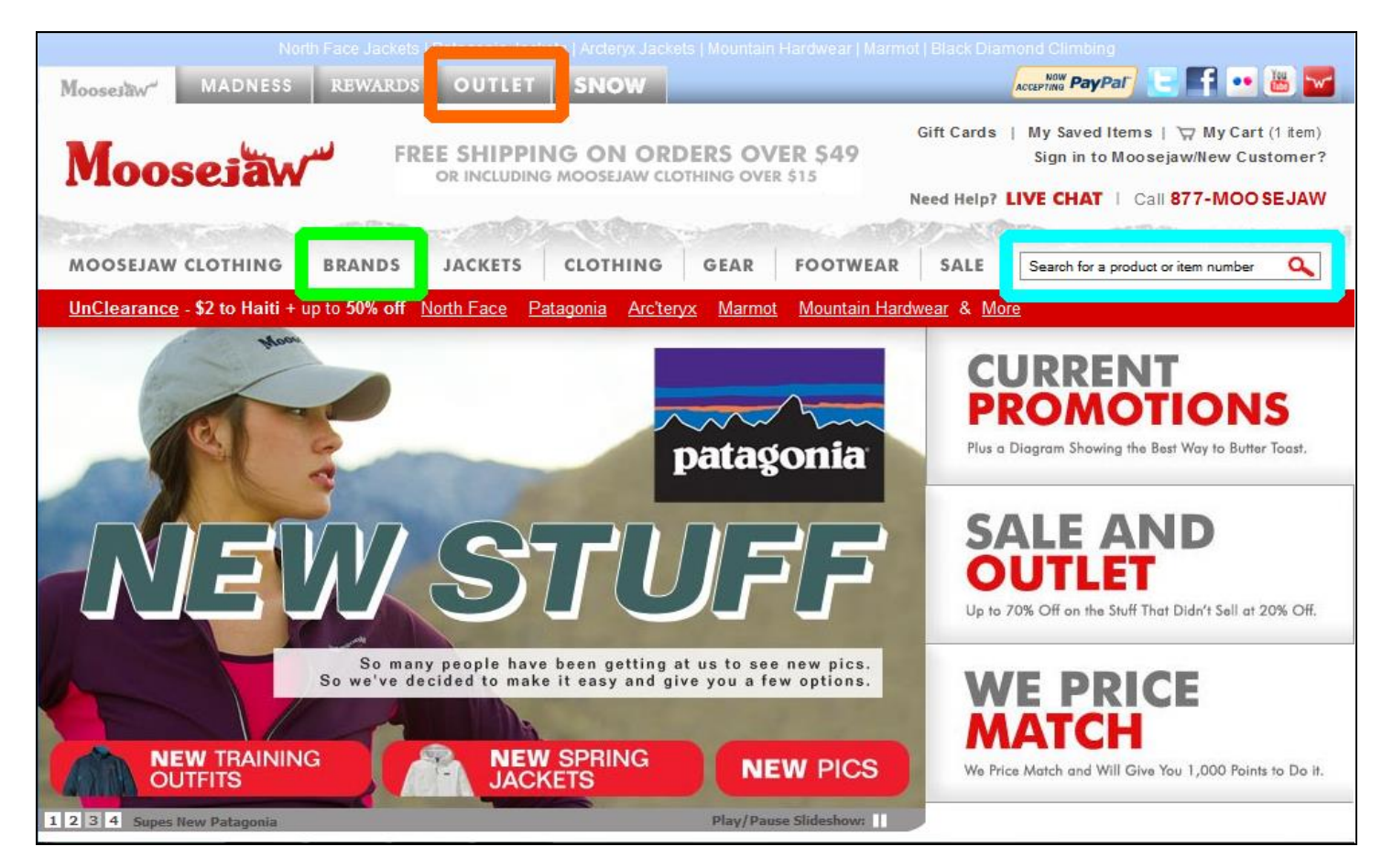

### 3. サイズ、色、数量を選択し、カートに入れる

Size(サイズ)、Color(色)、Qty(数量)を選択します。(下図のオレンジ枠) サイズについてはサイズガイド(下図の赤枠)を参照してください。

商品が決定したら、[Add to Cart]をクリックして、お買い物カートへ入れます。(下図の緑枠) 商品がカートに入ると、画面右角にある[My Cart]に数量が表示されます。

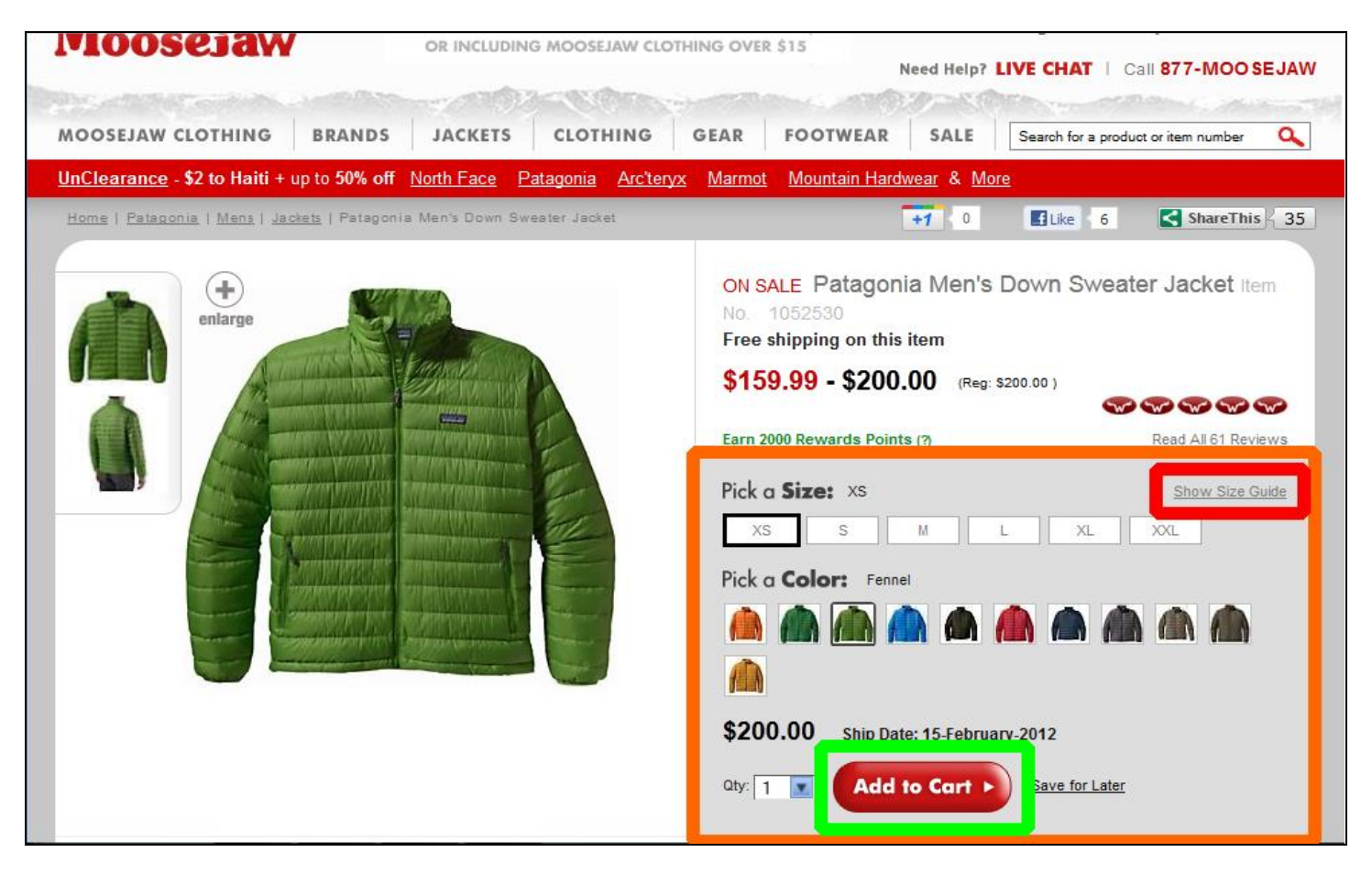

### 4. お買い物を続ける

2~3を繰り返し、どんどん商品をカートに入れていきます。 カートの内容は後から変更できるので、とりあえずほしいと思った商品をどんどん入れておいて、最終的 に予算を見ながら削除していく方法もありますね。

### 5. カート内のチェック

されます。(下図の黄緑枠)

商品の選択が一通り終わったら、画面右角にある[My Cart]をクリックします。カートに入っている商品 一覧が現れますので、購入商品の調整を行います。

①商品を削除したい場合----[Remove]をクリックすると、その商品がカートから削除されます。(下図の 黄緑枠) ②数量を変更したい場合----[Quantity]の数量を上書きし、[UPDATE]をクリックすると、購入金額へ反映

[Continue Checkout]をクリックし、清算手続きへ進みます。(上図の水色枠)

※この後の清算手続き中でも、商品内容を変更することは可能ですので、ご安心ください。

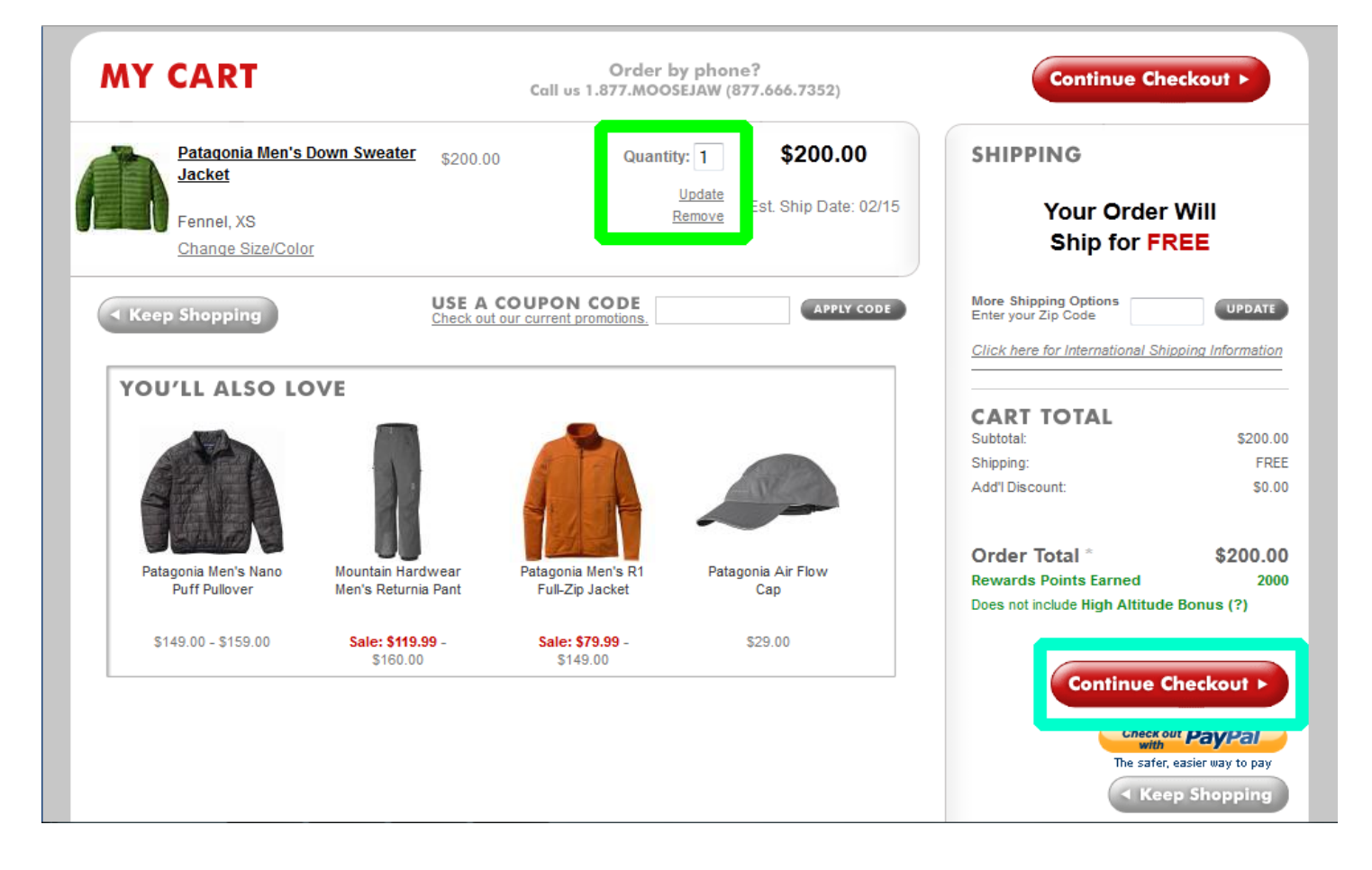

### 6. 清算

### ①CONTACT INFO (コンタクト情報)

必須入力項目はEメールアドレスです。ここで入力するアドレス宛に、注文完了メールや追跡番号が送ら れます。また、ショップからセールなどのお知らせを<u>受け取りたくない場合</u>は、"Email me…"部分のチ ェックを外してください。

(下図の黄緑枠)

※アカウント作成をご希望の場合は、パスワードを入力してください。 アカウントを作成しておくと、次回の注文時、より簡単に清算することができます。

| Sign In > Existing customers sign in for faster checkout STEP 1 OF 4: CONTACT INFO                                                                                                    |  |
|----------------------------------------------------------------------------------------------------|--|
| Your Email Address (for order confirmation and order tracking info)<br>taro@opas.com<br>☑ Email me with amazing sales, discounts, coupons.<br>We'll give you 397 rewards points just for signing up. |  |
| OPTIONAL Create a Password (to claim FREE rewards and faster checkouts)                                                                                                    |  |
| Confirm Password:                                                                                                    |  |

### ②SHIPPING INFORMATION (発送情報)

下図を参考にして、お名前とオパスから取得したアメリカの住所を入力します。(オパスにご登録がまだの方は、<u>こちら</u>へどうぞ。) ※オレンジ枠内の「A3-」に続く5桁の数字がオパスの会員番号となります。

ショップからオパスまでの Shipping Method (発送方法)を選択します。 送料や所要日数を見ながら選択してください。(下図黄緑枠)

| STEP 2 OF 4: SHIPPING                              | INFORMATION            |                                        |
|----------------------------------------------------|------------------------|----------------------------------------|
| * COUNTRY:                                         | United States          | 1                                      |
| * FIRST NAME:                                      | TARO                   | * LAST NAME: YAMAMOTO                  |
| COMPANY:                                           |                        | * PHONE 5038087148                     |
| * STREET:                                          | 8912 NE Alderwood Rd   | APT / SUITE: 12345                     |
| * CITY:                                            | PORTLAND               | * STATE: Oregon                        |
| * ZIP CODE:                                        | 97220                  |                                        |
| IS THIS A P.O. BOX or                              | 🔍 Yes 🖲 No             | All fields in <b>bold</b> are required |
| Set this Address As My De                          | fault Shipping Address |                                        |
|                                                    |                        |                                        |
| CHOOSE A SHIPPING                                  | G METHOD               |                                        |
| Economy (8-14 Bus. Days)                           | FREE                   |                                        |
| FedEx Ground (3-5 Bus. Date                        | ays) \$7.95            |                                        |
| FedEx 3-Day                                        | \$19.95                |                                        |
| FedEx 2-Day                                        | \$22.95                |                                        |
| FedEx Overnight                                    | \$30.95                |                                        |
| USPS (PO Boxes, APO/FPC<br>USPS (PO Boxes, APO/FPC | 0) \$7.95              |                                        |
|                                                    |                        |                                        |

### ③PAYMENT INFORMATION (支払い情報)

クレジットカードの種類を選択し、カード番号、有効期限、セキュリティコードを入力します。 (下図の赤枠)

| STEP 3 OF 4: PAYMENT INFORMATION                                                                                                    |
|----------------------------------------------------------------------------------------------------|
|                                                                                                    |
| HAVE A GIFT CARD?                                                                                                    |
| Gift Card Number: PIN: APPLY GIFT CARD                                                                                                    |
| CHECK CARD BALANCE                                                                                                    |
| NOTE: The cart total displayed will NOT decrease after the Gift Card is applied; however, we will only<br>charge your credit card for the total less the Gift Card amount. We promise.                                                                                                    |
| PLEASE SELECT A PAYMENT TYPE:                                                                                                    |
| VISA     MasterCard     DISC. VER     PayPal       Image: Contract of the second second se |
| *Please enter your credit card number:                                                                                                    |
| (numbers only, no spaces or dashes)                                                                                                    |
| 4980XXXXXXXX1634                                                                                                    |
| *Expiration Date: 11 💌 2013 💌                                                                                                    |
| *Card Security Number: XXX <u>What's This?</u>                                                                                                    |
| Securely save this card for future purchases.                                                                                                    |
| Set this as my Default Payment                                                                                                    |
|                                                                                                    |

### ④BILLING INFORMATION (請求先住所)

下図を参考にして、皆さんがお支払いに使用されるクレジットカードの請求先住所(日本の住所)を入力 します。

| COUNTRY :       | JAPAN を選択します。                   |
|-----------------|---------------------------------|
| FIRST NAME :    | 名を入力します。                        |
| LAST NAME :     | 姓を入力します。                        |
| COMPANY :       | 空白で OK です。                      |
| PHONE NUMBER :  | 電話番号を 10 桁で入力します。(ハイフンなし)       |
| STREET :        | 番地、通り、町、区を入力します。                |
| APT/SUITE :     | アパート、マンション番号を入力します。(なければ空白で OK) |
| CITY :          | 市、郡を入力します。                      |
| STATE :         | 県名を入力します。                       |
| ZIP/POSTAL CODE | : 郵便番号を入力します。(ハイフンなし)           |
|                 |                                 |

[Continue to Checkout]をクリックします。

| STEP 4 OF 4: BILLI          | NG INFORMATIC               | DN .            |                                         |             |
|-----------------------------|-----------------------------|-----------------|-----------------------------------------|-------------|
| My Billing Address is the s | same as my Shipping Addr    | ess             |                                         |             |
| * COUNTRY:                  | Japan                       | •               |                                         |             |
| * FIRST NAME:               | TARO                        | * LAST NAME:    | YAMAMOTO                                |             |
| COMPANY:                    |                             | * PHONE NUMBER: | 0664400641                              |             |
| * STREET:                   | 123 FUKUSHIMA FUKI          | APT / SUITE:    |                                         |             |
| * CITY:                     | OSAKA                       | * STATE:        | OSAKA                                   |             |
| * ZIP/POSTAL CODE:          | 5530003                     |                 |                                         |             |
| Set this Address A          | s My Default Billing Addres | S               | All fields in <b>bold</b> are requir    | ed          |
|                             |                             | By clicki       | Continue<br>ng continue you are not yet | to Checkout |

### **SREVIEW AND COMPLETE ORDER**

商品内容、発送情報、請求情報、請求金額を確認します。 修正部分があれば、それぞれの項目の[Edit]をクリックし、変更します。 最終確認ができたら[Place secure order]をクリックします。 ※こちらが最終確認ページとなります。

| OMPLETE ORDER                                                                                                    |                                                                                                    |               | Need Help?<br>Or call 877.MOO                               | LIVE CHAT<br>SEJAW (877.666.73)                           |
|----------------------------------------------------------------------------------------------------|----------------------------------------------------------------------------------------------------|---------------|-------------------------------------------------------------|-----------------------------------------------------------|
| SHIPPING ADDRESS<br>TARO YAMAMOTO<br>8912 NE Alderwood Rd<br>#12345<br>Portland, OR 97220<br>United States<br>5038087148 | BILLING ADDRESS<br>TARO YAMAMOTO<br>123 FUKUSHIMA FUKUSHIMAKU<br>OSAKA, 5530003<br>Japan<br>0664400641 |               | PAYMENT METHOD<br>VISA ******81634                          |                                                           |
| EDIT                                                                                                    | EDIT                                                                                                   |               | Click Here to apply Gift Card.                              | EDIT                                                      |
| dd Gift Message?  No  Yes  Change Quantities or Delete                                                                   |                                                                                                    |               | Place Secure (                                              | Drder                                                     |
|                                                                                                    |                                                                                                    |               |                                                             |                                                           |
| Style                                                                                                    | Est Ship Date Price                                                                                    | Quantity      | Discount                                                    | Total                                                     |
| Style       Patagonia Men's Down<br>Sweater Jacket       Fennel, XS                                                      | Est Ship Date Price 02/15 \$200.00                                                                     | Quantity<br>1 | Discount                                                    | Total<br>\$200.00                                         |
| Style       Patagonia Men's Down       Sweater Jacket       Fennel, XS                                                   | Est Ship Date Price 02/15 \$200.00                                                                     | Quantity<br>1 | Discount<br>Subtotal:<br>Shipping:<br>Tax<br>AddT Discount: | Total<br>\$200.00<br>\$200.00<br>FREE<br>\$0.00<br>\$0.00 |

### 7. 注文完了確認とEメールの受信

### ①注文完了ページの表示

問題なければ、注文完了のメッセージが現れます。入力内容に問題がある場合は、それについてのメッセ ージが現れますので、それに基づいて修正してください。請求先住所の入力ミスやクレジットカードへの 請求が通らなかった理由が考えられます。

### ②注文完了のEメール受信

注文が完了したとほぼ同時に、Eメールが届きます。件名は通常以下のように表示されています。 " Moosejaw Order #xxxxxxxx"

これは注文を受け取ったよ、というメッセージです。

### ③審査要求のEメール受信

初めての注文では、認証コードまたは小額請求審査について、以下のようなEメールが届きます。 どちらかの情報をEメールで返信することで、商品発送の手続きへと進められます。

認証コードについて(メッセージ中の青部分):クレジットカード会社に連絡し、6桁の認証コード (authorization code)を入手し、ショップへ知らせます。

小額請求審査について(メッセージ中のオレンジ部分):ショップが皆さんのクレジットカードに審査目 的で、小額(3ドル以下)を請求します。その金額(ドル)をカード会社に訪ねるか、オンラインカード 明細で確認し、ショップへ知らせます。

### 

Email Address: tato@opas.com Order #: XXXXXXXX Status: <u>Credit Card Error</u>

Thanks again for placing your order. We want to get your order processed right away, but since you are a first time international customer, we need to get some information from you first.

Please contact your bank or card issuer and get the 6 digit authorization code. The authorization code is a code specifically attached to this purchase. It's not the code that's actually on your card, but a number generated from your online purchase with us. Please email us with the 6 digit code and we'll be all set.

We have charged a small amount under \$3 USD to your card. If you are unable to obtain the 6-digit authorization code, then you can either view your online statement or contact your bank or card issuer to find out exactly how much we charged to your card and email us back with the amount. Don't be surprised if it takes 2-3 business days for the charge to appear. Once we get the info from you we'll get your order processed.

Either one of these two options will confirm to us that the credit card is yours and is designed solely to protect you. We only ask that you go through this process once. Then, on every single future order, we'll have the information and you'll be all set! If we do not hear back from you within five business days your order will be canceled.

### ④発送完了のEメール受信

送信した追加情報がショップに認証されると、商品が発送され、発送完了のEメールが届きます。 通常、メッセージの中に、追跡番号(Tracking Number)が含まれていますので、そちらをクリックす ると、商品がいつごろオパスに到着するのか知ることができます。

※商品代金のクレジットカードへ請求されるのは、通常、商品の発送完了と同時に行われますので、 皆さんのカード明細に請求金額が表示されるまでには、 少なくとも2~4日を要します。

# オパスをご利用いただくにあたって

# <u>1. サービスの流れ</u>

## ①オパスに登録し、アメリカの住所を取得する

オパスに登録すると、日本にいながらア メリカの住所を取得することができま す。

取得する住所は以下のようになります。

8912 NE Alderwood Rd. #12345 Portland, OR 97220 United States

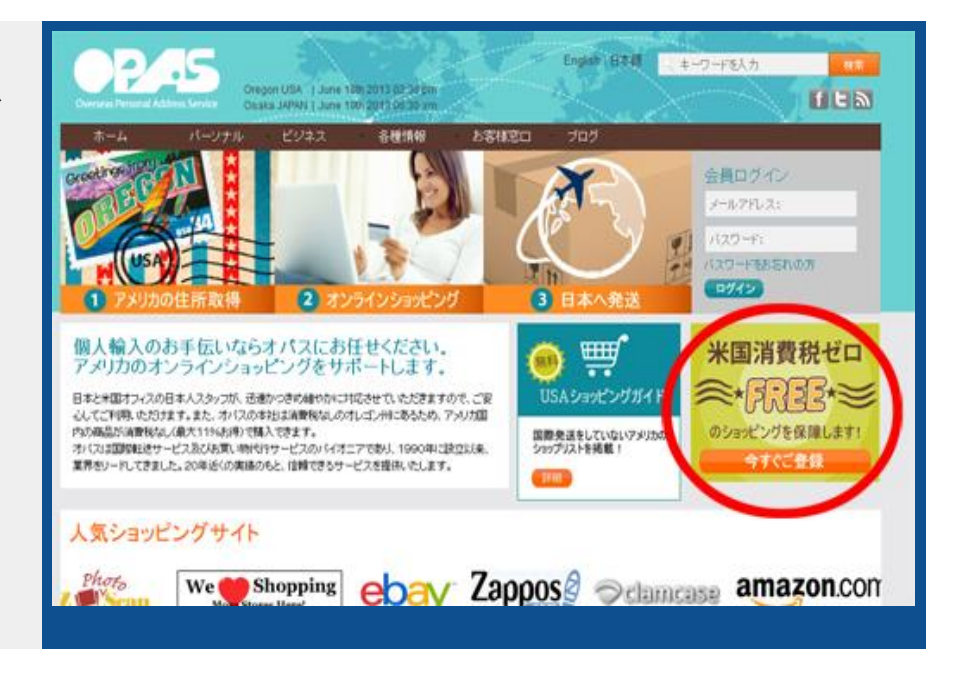

## ②アメリカの店舗からお買い物をする

アメリカのオンラインショップでお買い 物をする際、オパスから取得した専用住 所を発送先として使用してください。

購入商品がオパス内の専用住所に発送されます。

| * Name (first and last):    | Taro Yamada                                                 |                                  |
|-----------------------------|-------------------------------------------------------------|----------------------------------|
| * Shipping Address:         | 8912 NE Alderwood Rd<br>street address, P.O. box, company n | 12345 にかわってご自身(<br>会員 ID を入力します。 |
| Shipping Address Continued: | #12345<br>apartment, suite, unit, building, floor, et       | c.                               |
| * City:<br>* State:         | Portland<br>Oregon                                          |                                  |
| = Zip:                      | 97220                                                       |                                  |
| * Phone Number:             | 503-808-7148                                                | Why ask?                         |

### ③購入商品が日本の住所へ届けられます

購入商品がオパスに到着すると、Emailで お知らせします。発送先、発送方法、発 送のタイミング等は、会員専用ページか らオンラインでご依頼いただけますの で、購入商品がすべてそろったら、まと めて日本のご住所へ発送いたします。

| OP4                                        | F          |                    | 3                        |                                  |            |          | English (BRIE | 1.4     | -ワードも入力   | RT.          |
|--------------------------------------------|------------|--------------------|--------------------------|----------------------------------|------------|----------|---------------|---------|-----------|--------------|
| Overlage Fernand Addre                     | niterer O  | regon L<br>saka JA | PAN L June<br>PAN L June | 130 2013 03 26<br>190 2013 07 26 | en<br>an   | 1        |               |         | K-9 09791 | 1 ES         |
| ホーム                                        | パージナル      |                    | 2922                     | 8 <b>0</b> 114                   | e 8        | 84120    | プログ           |         |           |              |
| OPASへようこそ!T                                | aro Yamada |                    | 会員書                      | <b>新月</b> 13833                  |            |          |               |         | □ オバスデポ   | 995 \$ 18.80 |
| アイテム管理                                     | <b>P</b> - | 17                 | ム管理                      |                                  |            |          |               |         |           |              |
| リクエスト履歴                                    |            | D                  | 発送元                      | 88.20                            | 日付         | 79-920   | 刘表場所          | 保管科     | 注文情報      |              |
| の資料的に行                                     | 13         | 33368              | amazon                   | お同物(転送)                          | 2013-04-19 | OPASI:即题 | US            | \$30.00 | <b>95</b> | LTHE         |
| マカウント情報                                    | 13         | 33200              | Nu Skin                  | 志河物(転送)                          | 2013-04-16 | OPASI:D图 | US            | \$33.00 | 福寨/開発     | Bitl         |
| - 基本情報                                     | E 3        | 33013              | Nu Skin                  | お何物(転送)                          | 2013-04-11 | OPA9:DIM | US            | \$38.00 | HR/MR     | Intel        |
| - お助けた後期<br>・ご読定後期<br>・パスワードの変更<br>オバスフレンド | •          | ta D               | 24721                    | TA BE                            | 2 לבעבל    |          |               |         | 未数者74行14  |              |
|                                            | 31         | ある                 | 質問                       |                                  |            |          |               |         |           |              |
|                                            |            |                    |                          |                                  |            |          |               |         |           |              |

### <u>2.提供サービスについて</u>

オパスでは「お荷物転送サービス」と「お買い物代行サービス」をご提供しています。 どちらのサービスも、アメリカの店舗から商品を購入、輸入することを目的としています。

「お荷物転送サービス」はセルフサービス、「お買い物代行サービス」はお任せサービス、という形でご 理解ください。

### 【お荷物転送サービス】

会員様ご自身がオンラインショッピングをして購入された商品を、一旦、オレゴン州にあるオパス営業所 に届けます。その後、オパスが責任を持って、皆さんの商品を日本のご自宅までお届けする手配を行いま す。以下のような方に向いています。

- \* 複数のショップから商品を購入する予定があり、それらをまとめて日本まで送ってほしい方
- \* 自分で直接注文はできるが、送料を節約したいと思っている方
- \* 商品が日本に発送される前に、内容を確認してほしい方
- \* 業者に支払う手数料を最低限に抑えたい方

### 【お買い物代行サービス】

購入したい商品をオパスに伝えて注文を依頼します。オパスは皆さんにかわってアメリカの店舗に注文を 行い、最終的に皆さんのご自宅へ商品をお届けする手配を行います。 以下のような方に向いています。

- \* 注文時の英語に不安がある方
- \* アメリカのショップに自分のクレジットカード情報を提供したくない方
- \* アメリカのショップに日本で発行された自分のクレジットカードを受け付けてもらえなかった方
- \* 手数料を払ってもすべて業者に任せて商品を受け取りたい方

## 3. 会員プランについて

「商品 ONLY 会員」と「商品&郵便物会員」があります。

### 【商品 ONLY 会員】

- ・月会費無料(初期登録費25ドルは必要です)
- ・店舗からの商品の受取および発送が可能
- ・お買い物代行サービスのご利用が可能
- ・手紙、銀行取引明細書、請求書などの郵便物の受け取りは不可
- →この会員タイプは以下のような方に向いています。
  - ・商品のみの受取を希望し、郵便物の受取の受取が必要ない方。
  - ・商品のみの受取を希望し、転送サービスやお買い物代行サービスを頻繁に(1ヶ月に1回以上) ご利用する予定のない方。

### 【商品&郵便物会員】

- ・月会費15ドルまたは年会費100ドル(初期登録費25ドルは別途必要です)
- ・店舗からの商品の受取および発送が可能
- ・お買い物代行サービスのご利用が可能(割引手数料)
- ・手紙、銀行取引明細書、請求書などの郵便物の受取が可能
- ・送料の10%追加割引、複数箱梱包手数料無料
- →この会員タイプは以下のような方に向いています。
  - ・郵便物のみの受取をご希望の方。
  - ・商品と郵便物の受取をご希望の方。
  - ・共有会員の追加をご希望の方。
  - ・商品のみの受取を希望しているが、転送サービスやお買い物代行サービスを頻繁に(1ヶ月に1回以上) ご利用する予定の方。

### 4.費用について

商品購入からお手元に商品が届くまでの費用を大きく分けると以下の通りです。

### ①商品代金

店舗への商品代金の支払いは、通常クレジットカードやペイパルを使用して支払います。

### ②店舗からオパスまでのアメリカ国内送料

購入商品が店舗からオパスへ送られる際、アメリカ国内送料がかかる場合があります。

### ③購入商品にかかるアメリカの消費税

オパスは消費税のないオレゴン州に所在していますので、お買い物の際、アメリカ国内の消費税は一切かかり ません。

### ④アメリカから日本までの国際送料

オパスから日本のご自宅までの国際送料は<u>こちら</u>をご参照ください。 配達業者はヤマト運輸、DHL(佐川急便)、USPS(アメリカ郵便局)からお選びいただけます。

### ⑤運送保険料

会員様の任意で、輸送中の事故や紛失に保険をかけることができます。 保険手数料は商品購入総額の2%です。

### ⑥オパスへ支払う手数料

- お荷物転送サービス手数料・・・お荷物転送サービス手数料は上記の国際送料に含まれておりますので、 別途ご請求させていただくことはございません。
- お買い物代行サービス手数料・・・ショップへの支払い総額の 15% または \$30 どちらか多い方となります。 お買い物代行サービスをご利用の場合のみご請求させていただきます。

複数梱包手数料・・・2箱以上の商品をまとめて発送する際、1発送につき10ドルの手数料がかかります。 (商品&郵便物会員の方は無料です)

### ⑦輸入税

個人輸入では、通常、購入金額の 60%に対して関税が計算され、その関税額に消費税・地方消費税が加算さ れ、最終的な輸入税が決定されます。

輸入税と諸通関費用は、日本でお荷物をお受取の際、配達業者へ直接、日本円でお支払いしていただきます。

→どの費用を誰にいつ支払うのでしょうか?

【商品転送サービスをご利用の場合】 ①+②+③:商品がオパスへ発送された時点で、会員様が店舗へ直接支払います。 ④+⑤+⑥:購入商品が日本のご自宅へ発送される際に、オパスへ支払います。 ⑦:日本でお荷物をお受取の際、配達業者へ直接、日本円で支払います。

【お買い物代行サービスをご利用の場合】 ①+②+③:商品の注文が完了した時点でオパスへ支払います。 ④+⑤+⑥:購入商品が日本のご自宅へ発送される際に、オパスへ支払います。 ⑦:日本でお荷物をお受取の際、配達業者へ直接、日本円で支払います。 ご不明な点がございましたら、ご遠慮なくカスタマーサービスまでお問い合わせください。 オパス従業員一同、皆様のご利用を心よりお待ち申し上げております。

> OPAS / World Address LLC アメリカオフィス: (503)262-7036 日本オフィス: (06)6440-0641

www.opas.com

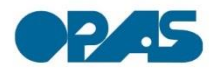